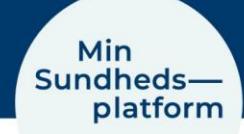

## MinSP måling

## Sådan besvares spørgsmål, der hører til målingerne

| Handling                                             | Forklaring                                                                                                    | Illustration                                                                                                    |
|------------------------------------------------------|----------------------------------------------------------------------------------------------------|----------------------------------------------------------------------------------------------------|
| Åbn MinSP og log ind<br>Tryk på "Mine målin-<br>ger" | Find "MinSP" appen på din telefon<br>og åbn den.<br>Brug evt. din pinkode til at logge<br>ind i MinSP.<br>Du ser nu hovedmenuen i MinSP<br>Tryk på "Mine målinger"                                       | Mine målinger                                                                                                    |
| Tryk på "Tilføj aflæs-<br>ninger"                    | Vælg "Tilføj aflæsninger" i bunden<br>af skærmen.                                                                                                    | Menu                                                                                                    |
| Tryk på spørgsmålet                                  | Du kan nu se alle spørgsmål. Du<br>svarer på dem ved at trykke på dem<br>en ad gangen.<br>(her er vist et tilfældigt spørge-<br>skema)                                                                   | Har du oplevet at blive forpustet ved fysisk<br>aktivitet siden sidste måling?<br>Har du oplevet hjertebanken siden<br>sidste måling?<br>Har du oplevet svimmelhed ved<br>anstrengelse siden sidste måling?<br>Er du besvimet ved anstrengelse siden<br>sidste måling?<br>Har du oplevet brystsmerter ved<br>anstrengelse siden sidste måling? |
| Svar på spørgsmålet                                  | Vælg mellem "Ja" eller "Nej",<br>eller indtast en værdi, hvis det er<br>det, der efterspørges.                                                                                                    | JA NEJ                                                                                                    |
| Gem svar                                             | Efter du har svaret på alle spørgs-<br>mål, tryk på "Gem" i øverste højre<br>hjørne.<br>Dine svar overføres nu automatisk<br>til din elektroniske journal på hos-<br>pitalet.                            | Gem                                                                                                    |
| Se dine spørgsmål-<br>svar                           | Du kan altid se dine svar i appen<br>"MinSP".<br>Dette gør du ved at åbne appen<br>"MinSP".<br>Tryk på menupunktet "Mine målin-<br>ger", og tryk herefter på spørgsmå-<br>let du gerne vil se svaret på. | E Mine målinger                                                                                                    |

## Har du brug for teknisk hjælp? Ring til patientsupporten

Ring til os på tlf. 31 90 83 64, alle hverdage ml. kl. 9-14.

## Har du spørgsmål vedrørende din behandling

Kontakt da afdelingen, du er tilknyttet

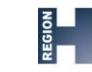

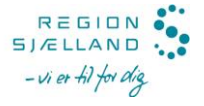